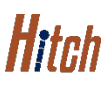

# ACCOUNT MANAGEMENT LOCATIONS JOB AID

This job aid show how to manage locations, by adding, editing, deleting, or set as primary account from the Account Management – Locations page that is associated with your Hitch account.

### FROM THE ACCOUNT MANGEMENT PAGE

1. From the Account Management page options on the left, click **Locations** 

The Locations screen will display.

| Account<br>Management |                       |                                                         |  |  |  |  |
|-----------------------|-----------------------|---------------------------------------------------------|--|--|--|--|
| 8                     | User Profile          | Locations                                               |  |  |  |  |
|                       | Company               | Locations                                               |  |  |  |  |
| ₽                     | Companies Managem     | • Add                                                   |  |  |  |  |
| •                     | Theme Setup           |                                                         |  |  |  |  |
| *                     | Users                 | VH Auction<br>9898 Genesee Ave, La Jolla, CA 92037, USA |  |  |  |  |
| 9                     | Locations             |                                                         |  |  |  |  |
|                       | Notification Settings | VH Dealership<br>7411 Coen PI, San Diego, CA 92120, USA |  |  |  |  |

#### TO ADD A LOCATION

1. Click Add Location

The window for adding a new location will appear.

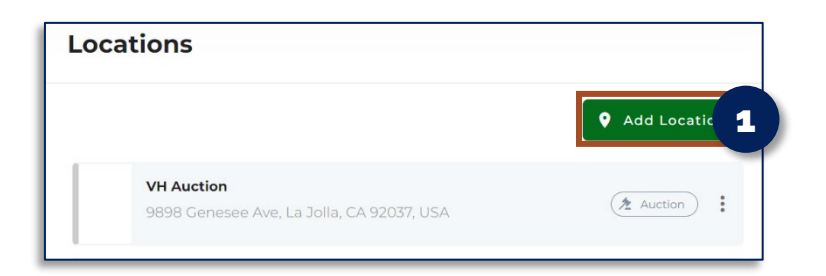

1

+1 Contact Phone

Cancel

2

Ŧ

Save

Add Location

Address Nam

Address

Address Type

Contact Name

Notes

Contact Email Address

Make Primary Address

This field is required

Business O Personal

#### **COMPLETE LOCATION INFORMATION**

- 1. Select whether this location is **Business** or **Personal**
- 2. Complete the location information:
  - Address
  - Address type
  - Contact name
  - Phone
  - Email
  - Notes

**NOTE:** Information in Notes can include gate code, keys missing, inoperable vehicle, etc.

3. Use the toggle button to make primary address

**NOTE:** Only one (1) address can be your primary address.

4. Click Save

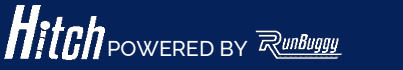

Hitch\_Job Aid\_Account Management Page-Locations\_Rev 3\_02 15 2023

Copyright © 2023 RunBuggy OMI, Inc. All Rights Reserved. RunBuggy Confidential Information - Subject to NDA

**Hi**tch

# ACCOUNT MANAGEMENT LOCATIONS JOB AID

This job aid of the Account Management – Locations page continued

**NOTE:** The icon **and framed box contains** the primary address for the account

|          |                                                                | • Add Location |  |
|----------|----------------------------------------------------------------|----------------|--|
|          | <b>VH Auction</b><br>9898 Genesee Ave, La Jolla, CA 92037, USA | Auction        |  |
|          | <b>VH Dealership</b><br>7411 Goen PI, San Diego, CA 92120, USA | (R Dealer      |  |
| <b>?</b> | <b>VH Home</b><br>6591 Irvine Center Dr, Irvine, CA 92618, USA | A Home         |  |

### TO EDIT LOCATION SETTINGS

- 1. Click the three dots i located to the right of the selected location
- 2. Select Edit from the drop down list

The account information of the location will appear.

|   | <b>VH Dealership</b><br>7411 Goen Pl, San Diego, CA 92120, USA | (in Dealer) |
|---|----------------------------------------------------------------|-------------|
| Ŷ | VH Home<br>6591 Irvine Center Dr, Irvine, CA 92618, USA        | A Home      |
|   | <b>VH Lot</b><br>951 N Etiwanda Ave, Ontario, CA 91764, USA    | Delete      |

#### **EDIT LOCATION INFORMATION**

- 3. Select whether this location is **Business** or **Personal**
- 4. Edit the location information:
  - Address
  - Address type
  - Contact name
  - Phone
  - Email
  - Notes

**NOTE:** Information in Notes can include gate code, keys missing, inoperable vehicle, etc.

- 5. Scroll to bottom of the page and use the toggle button to make primary address if needed
- 6. Click Update

| E¢  | dit Location                                             |
|-----|----------------------------------------------------------|
| С   | ) Business O Persona 3                                   |
|     | Address<br>6591 Irvine Center Dr, Irvine, CA 92618, USA  |
| E H | Address Type                                             |
|     | Contact Name Contact Phone<br>vh home contact+1 333-3333 |
|     | Contact Email Address<br>vhhome_acc@hoyeboye.com         |
|     | Notes                                                    |
| N   | Make Primary Address                                     |
|     | Cancel Upda 6                                            |

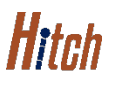

# ACCOUNT MANAGEMENT LOCATIONS JOB AID

This job aid of the Account Management – Locations page continued

#### TO SET A PRIMARY LOCATION

- 1. Click the three dots i at the far right of the location selected
- 2. Select Set as Primary from the drop down list

The selected location will be set as primary.

**NOTE:** Only one (1) address can be your primary location.

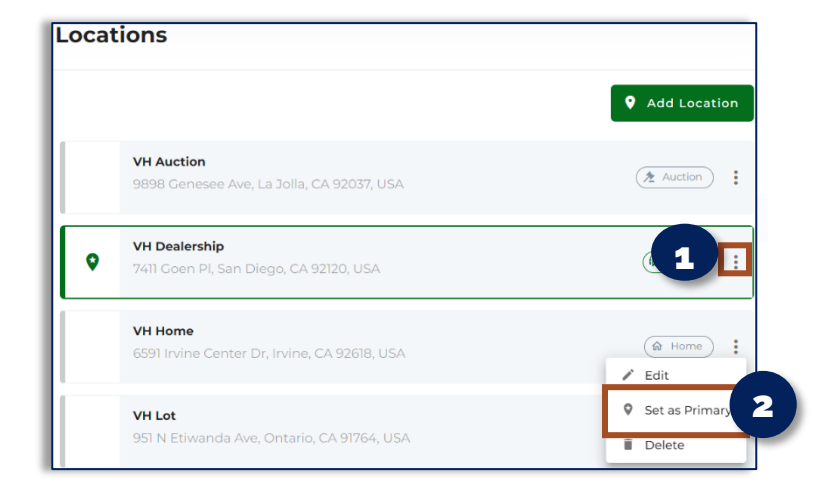

#### **TO DELETE A LOCATION**

- 1. Click the three dots at the far right of the location selected
- 2. Select Delete from the drop down list

The selected location will be deleted.

| ations                                                  |                                                  |
|---------------------------------------------------------|--------------------------------------------------|
|                                                         | • Add Location                                   |
| VH Auction<br>9898 Genesee Ave, La Jolla, CA 92037, USA | 21                                               |
| VH Dealership                                           | <ul> <li>Edit</li> <li>Set as Primary</li> </ul> |
| 7411 Goen PI, San Diego, CA 92120, USA                  | Delete                                           |

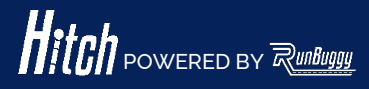

Hitch\_Job Aid\_Account Management Page-Locations\_Rev 3\_02 15 Copyright © 2023 RunBuggy OMI, Inc. All Rights Reserved. RunBuggy Confidential Information - Subject to NDA